## **Gelsted Seniorklub**

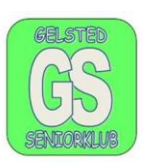

## **Opdatering af Windows 11**

Klik på Start, det er nederst til venstre, og appen ser sådan ud 💻. Derefter klikker I på

indstillinger, appen ser sådan ud 💇. Klik en gang på begge Apps.

Hvis I bruger den måde, kommer I direkte til en menu, hvor I skal vælge den nederste mulig hed

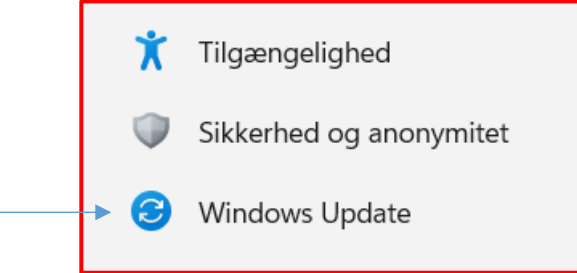

Klik en gang på opdater og på det næste billede klikker I på søg efter opdateringer

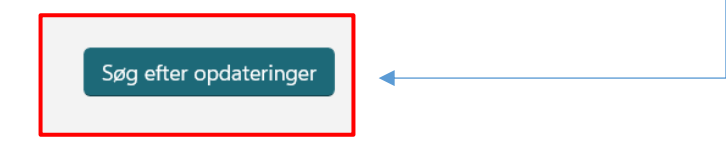

Computeren går i gang med at søg efter opdateringer, og den farvede linje kører frem og tilbage. Det kan godt tage noget tid.

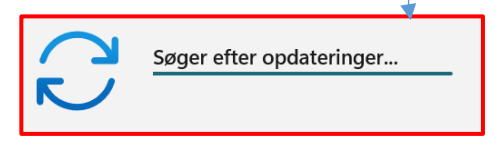

Hvis der er opdateringer bliver de vist lige under den øverste linje. Opdateringerne bliver automatisk installeret og det tager lidt tid. Computeren skal evt. genstartes.

Udarbejdet af Jørgen H. Jensen

Opdatering af Windovs 11

## **Gelsted Seniorklub**

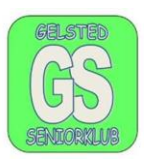

| Hvis I skriver opdater i søgefeltet, søgefeltet ser det sådan ud                  |                                               |
|-----------------------------------------------------------------------------------|-----------------------------------------------|
| kommer I til et andet billede som ser sådan ud, klik på "søg efter opdateringer". |                                               |
|                                                                                   |                                               |
|                                                                                   |                                               |
| Søg Apps Dokumenter Web Indst                                                     | Klik på "søg efter opdateringer".             |
| Bedste match                                                                      |                                               |
| Søg efter opdateringer                                                            |                                               |
| Systemindstillinger                                                               | Klik der efter på "søg efter<br>opdateringer" |
| Indstillinger                                                                     | opuateringer                                  |
|                                                                                   |                                               |
| Søger efter opdateringer                                                          |                                               |
|                                                                                   |                                               |

Søgningen efter opdateringer går i gang, og det kan tage noget tid.

De opdateringer som er der bliver automatisk installeret og Computeren skal evt. genstartes, men følg bare vejledningerne på skærmen.